BA 148F/00/en/07.95 (b) Software Version 1.x Part No. 016700-1000

# *Electronic insert* FEC 12 with HART Protocol Level Measurement

**Operating Instructions** 

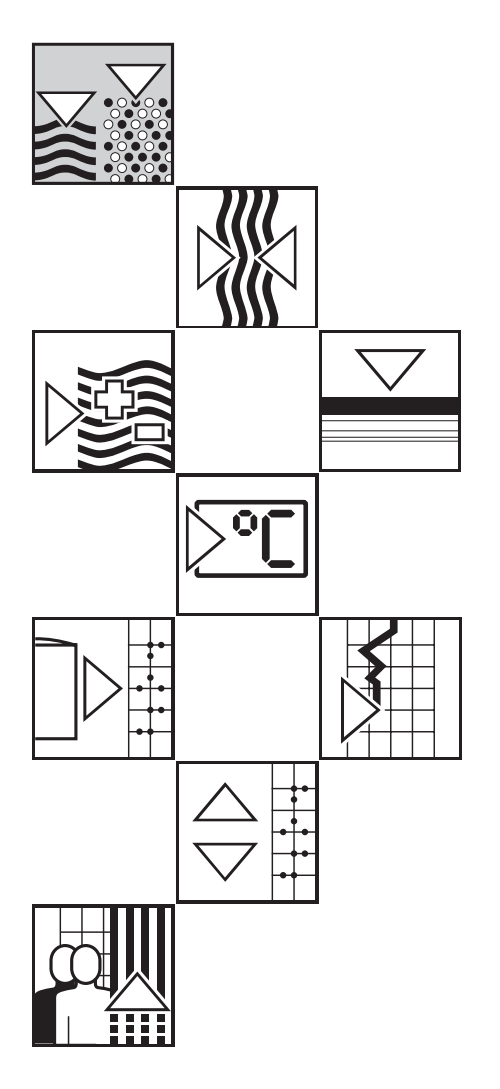

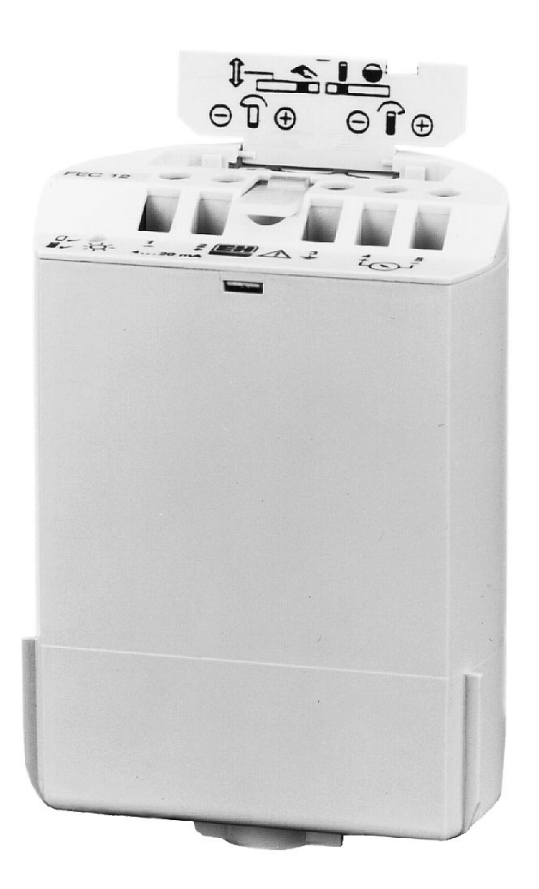

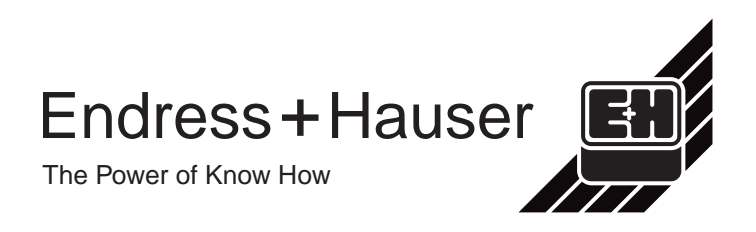

# **Short Instructions**

The short instructions are intended for trained personnel who have read and understood the operating instructions in this manual. They allow a quick standard calibration of the electronic insert using the its own operating elements. A detailed description of calibration and operation is given in Sections 3 - 5.

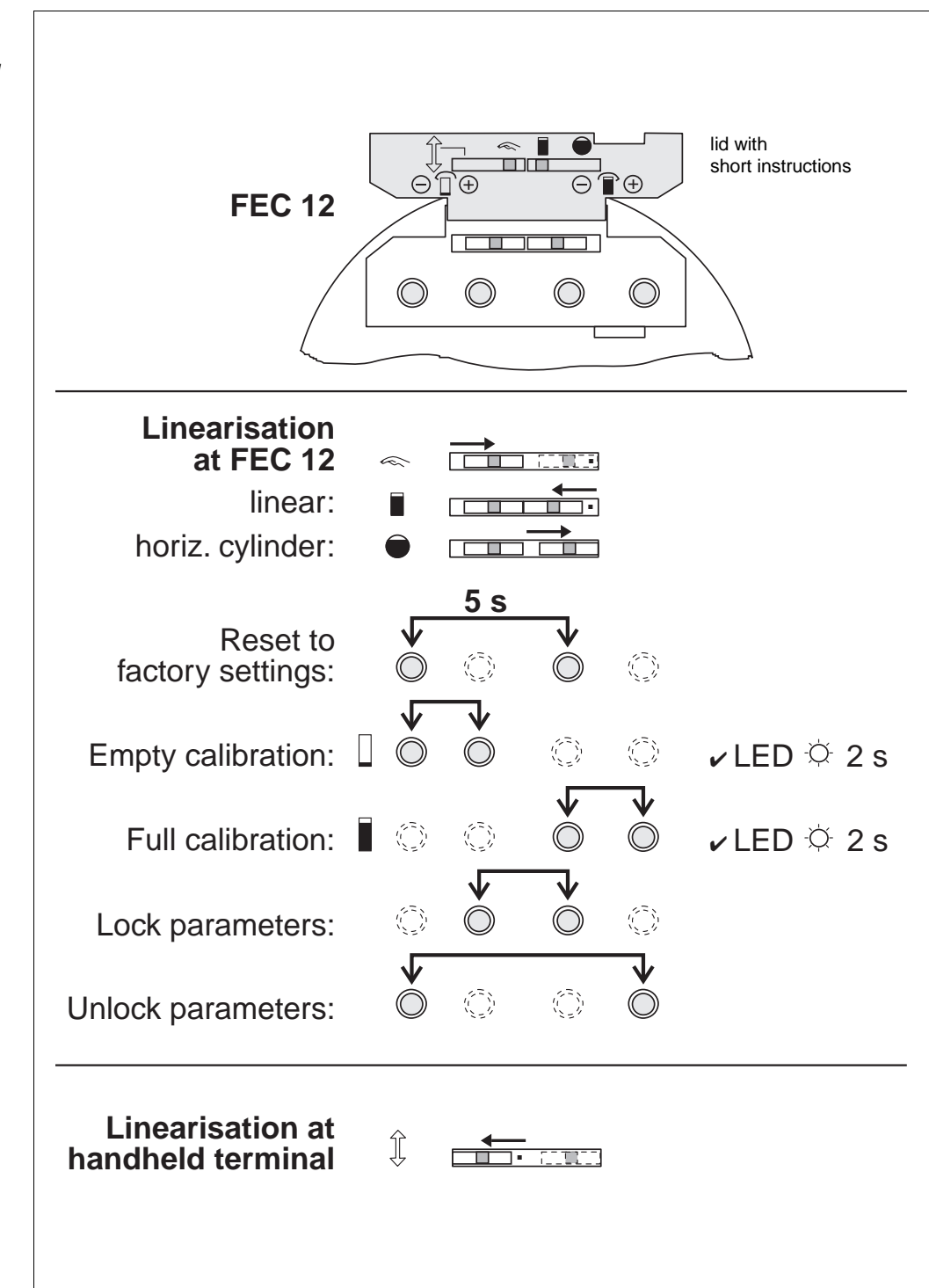

Abb. 1 Short instructions for calibrating the FEC 12 electronic insert using its own operating elements

# **Table of Contents**

## **Short Instructions**

| Notes on Safety 2 |                   |                                                        |             |  |  |  |
|-------------------|-------------------|--------------------------------------------------------|-------------|--|--|--|
| 1                 | Intro             | oduction                                               | 3           |  |  |  |
|                   | 1.1<br>1.2<br>1.3 | Application<br>Measuring System<br>Operating Principle | 3<br>3<br>3 |  |  |  |
| 2                 | Insta             | allation                                               | 4           |  |  |  |
|                   | 2.1<br>2.2        | Electrical Connection<br>Technical Data                | 4<br>5      |  |  |  |
| 3                 | Oper              | ating Elements                                         | 6           |  |  |  |
|                   | 3.1<br>3.2        | FEC 12 Electronic Insert<br>HART Communicator DXR 275  | 6<br>7      |  |  |  |

7

3.3 HART Menu Structure

#### 4 Calibrating for Level Measurement 8 4.1 Basic Calibration at the FEC 12 Electronic Insert 8 4.2 Basic Settings using the HART Communicator DXR 275 11 4.3 Extended Calibration using the HART Communicator 275 12 5 Entries for the Measuring Point . 14 5.1 Locking/Unlocking Parameters 14 5.2 Tag Number 14 Diagnosis and Troubleshooting . 15 6 6.1 Alarms 15 6.2 Simulation 15 6.3 Description of Fault Responses, Error Messages 17

- 6.4 Replacing the FEC 12 Electronic Insert 17
- 6.5 Transmitting Basic Settings 17
- 6.6 Transmitting All Settings 18

In addition to these operating instructions, the following documentation is also available on the use of the FEC 12 electronic insert:

- Technical Information TI 242F/00/e: Multicap Probes DC ... E
- Technical Information TI 243F/00/e: Multicap Probes DC ... A
- Technical Information TI 240F/00/e: Multicap Probes DC ... T
- Operating instructions for the HART handheld terminal DXR 275

Supplementary documentation

# **Notes on Safety**

| Approved usage                                  | The electronic insert FEC 12 may be used for level measurement in connection with capacitive Multicap probes only. It has been designed to operate safely in accordance with current technical and safety standards and must be installed by qualified personnel according to the instructions in this manual.                                                                                                    |
|-------------------------------------------------|----------------------------------------------------------------------------------------------------|
|                                                 | The manufacturer accepts no responsibility for any damage arising from incorrect<br>use, installation or operation of the equipment. Changes or modifications to the<br>equipment not expressly approved in the operating instructions or by the bodies<br>responsible for compliance may make the user's authority to use the equipment null<br>and void. Damaged instruments which may be a safety hazard must not be operated<br>and are to be marked as defective. |
| Use in hazardous areas                          | When used in explosion hazardous areas, the equipment must be installed in accordance with local regulations as well as with the technical and safety requirements on the measuring point as specified in the accompanying certificate.                                                                                                    |
| Installation,<br>commissioning and<br>operation | Installation, electrical connection, commissioning, operation and maintenance may<br>be carried out by trained and authorised personnel only. The operating instructions<br>must have read and understand before the equipment is installed: instructions are to<br>be followed exactly.                                                                                                    |

# **Safety Conventions**

In order to highlight safety-relevant procedures in the manual, the following conventions have been used, each indicated by a corresponding icon in the margin.

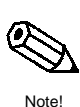

### Note!

A note highlights actions or procedures which, if not performed correctly, may indirectly affect operation or may lead to an instrument response which is not planned.

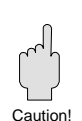

## Caution!

A caution indicates actions or procedures which, if not performed correctly, may lead to personal injury or incorrect function of the instrument.

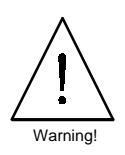

## Warning!

A warning indicates actions or procedures which, if not performed correctly, may lead to personal injury, a safety hazard or destruction of the instrument.

# **1** Introduction

# **1.1 Application**

The FEC 12 electronic insert is a transmitter for capacitive level measurement. It converts changes in capacitance resulting from changes in level into a capacitance-proportional impressed current. In vessels with a uniform cross section, the level or quantity (volume) can be thus displayed as a percentage of full level or, if a handheld terminal is used, in technical units. A pre-stored linearisation program also allows volumes to be measured in horizontal cylinders.

The FEC 12 electronic insert is installed in the housing of the Multicap probe. It can be used for applications in explosion hazardous areas.

### Versions with corresponding features

Two versions of the FEC 12 electronic insert are available:

- With HART protocol to be used with the Universal HART Communicator (described in these operating instructions) and
- With INTENSOR protocol to be used with the Commulog VU 260 Z (see operating instructions BA 149F/00/e).
   The version with the INTENSOR protocol can also be used for communication with the Silometer FMX 770.
- Analogue output signal: standard 4...20 mA current.
- Easy on-site settings: Settings "empty calibration" (= 4 mA) and "full calibration" (= 20 mA) using pushbuttons on the electronic insert.
- Operates with a linear characteristic as well as with a stored linearisation curve for horizontal cylinders.
- The adjustable integration time ensures stable measured values even with agitated materials.

# 1.2 Measuring System

The measuring system consists of a capacitive Multicap level probe and an FEC 12 electronic insert. A DC power supply is also required. The two-wire power cable is also used for signal transmission, and delivers a 4...20 mA signal with a superimposed bidirectional digital signal conforming to the HART protocol. The superimposed signal has no influence on the follow-up instrumentation.

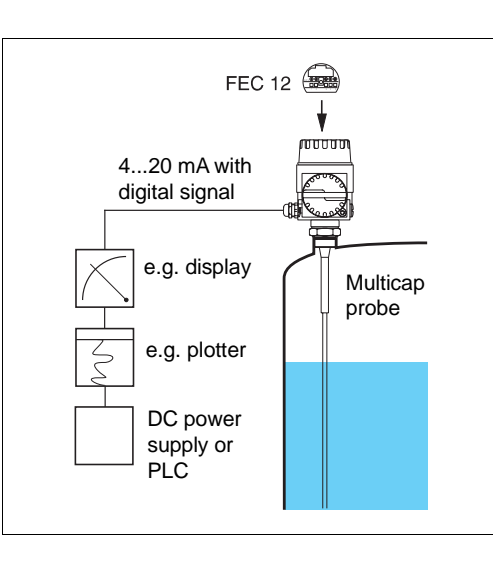

# **1.3 Operating Principle**

Capacitive measurement functions as follows: the probe and vessel wall form a capacitor. Depending on the level, the space between these "capacitor plates" is filled either with air (empty vessel) or an unspecified quantity of material. The initial capacitance for the empty vessel is low but increases proportionally to the amount of material covering the probe.

Versions

Features

#### Fig. 2 Measuring system: the electronic insert is used in a Multicap probe for capacitive measurement.

# 2 Installation

This section describes the electrical connection of the electronic insert. See Section 6 for instructions on replacing the electronic insert.

# 2.1 Electrical Connection

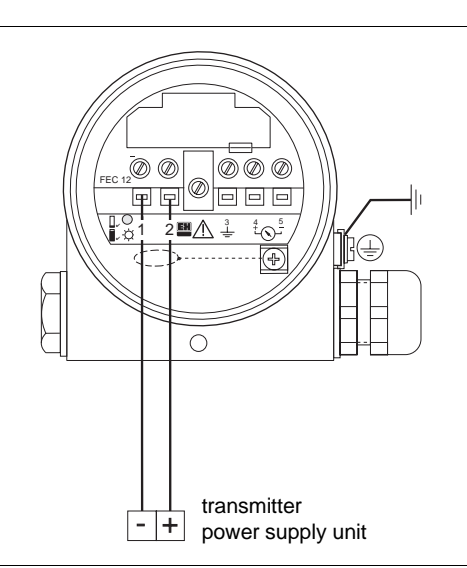

Insert the power cable through the cable entry on the probe housing. Unscreened or general purpose multi-core cable can be used as the connecting cable. If strong electromagnetic interference occurs due to, e.g. machinery or radios, then screened cable, grounded at the probe end, should be used. Connect the screening to the ground terminal on the probe housing.

The power cable is connected to Terminals 1 - and 2 + of the electronic insert. The electronic insert has built-in polarity protection. The black ground wire in the probe is always connected to Terminal 3.

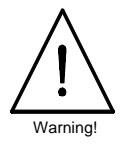

## Warning!

Note!

- When using the probe in explosion-hazardous areas, ensure that the type and routing of the intrinsically safe power and signal line is in accordance with the certificate and local regulations.
- See the certificate of conformity for maximum permissible values for capacitance and inductance.

After connection, ensure that the cover is screwed down securely and that the cable

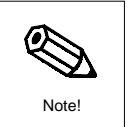

#### Fig. 4 Connecting the handheld terminal to the load or power cable

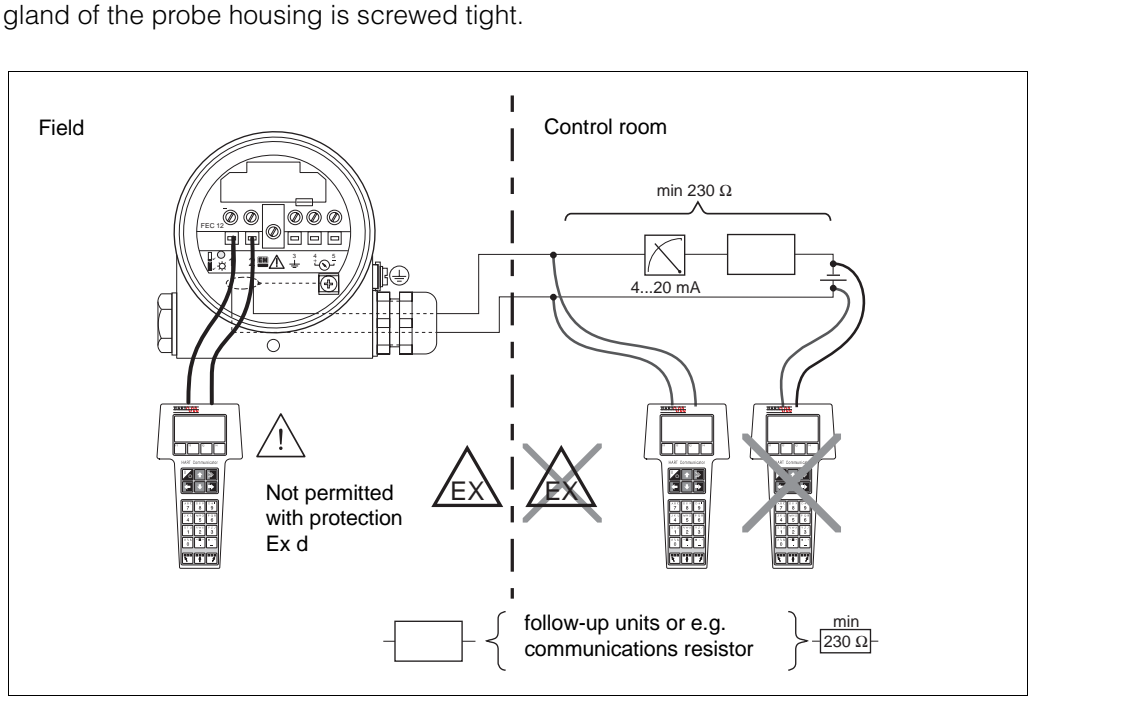

#### Endress+Hauser

Fig. 3 Connecting the FEC 12 electronic insert to the power supply A load should be connected into the power cable when connecting a handheld terminal. The handheld terminal can now be connected at any point along the power cable for communication with the electronic insert. The size of the load is given in the following table.

Load for handheld terminal

| FEC 12 electronic insert | Load resistance<br>minimum | Load resistance<br>maximum (U <sub>B</sub> =30V) |
|--------------------------|----------------------------|--------------------------------------------------|
| Version HART             | 230 Ω                      | 720 Ω                                            |
| Without communication    | 0 Ω                        | 720 Ω                                            |

Maximum cable length: 1000 m.

Maximum capacitance for screened cabling: 100 nF.

# 2.2 Technical Data

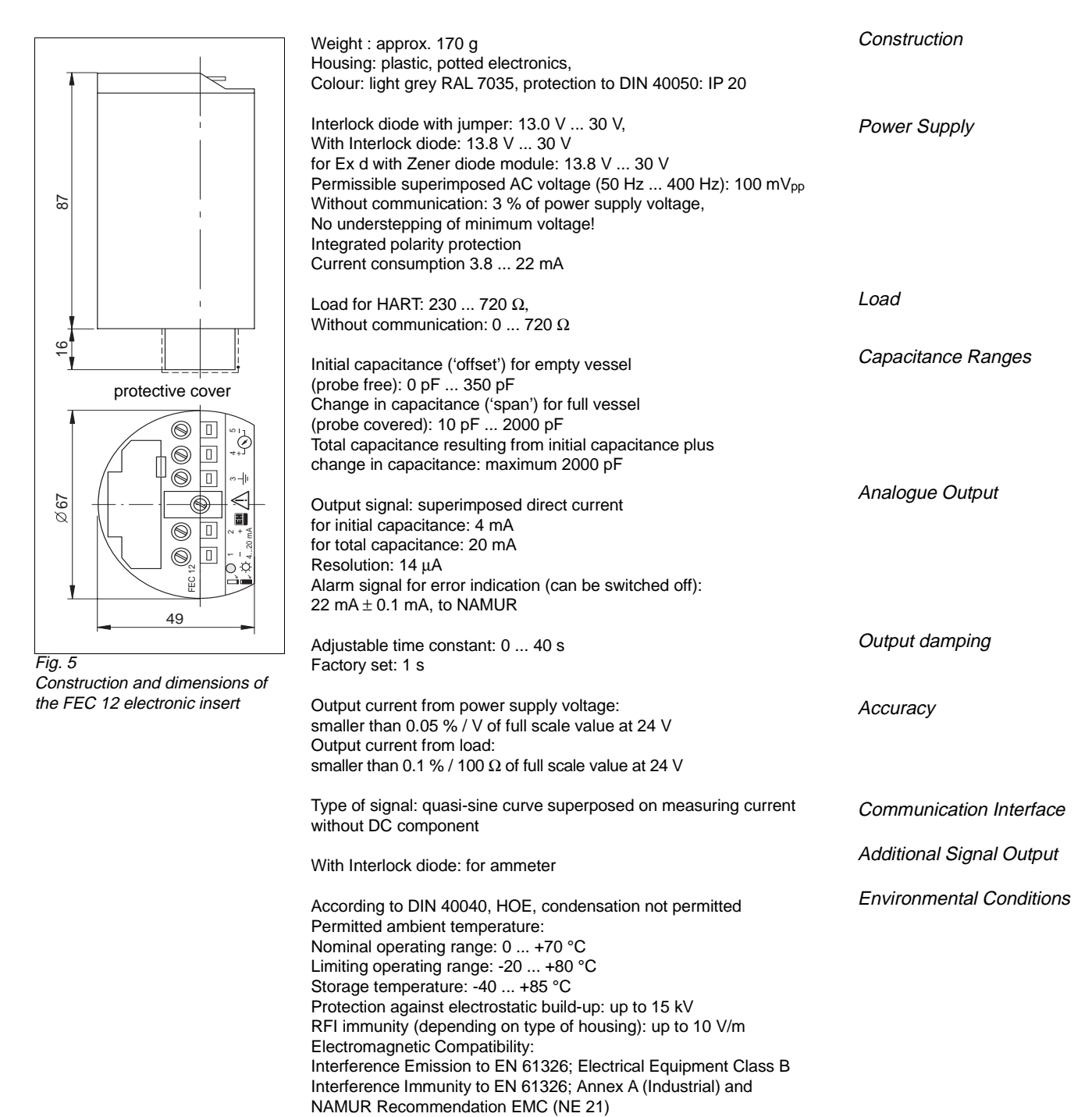

# **3** Operating Elements

This Section describes the operating elements of the electronic insert. It also describes the menu structure of the HART protocol used with the Universal HART Communicator DXR 275.

# 3.1 FEC 12 Electronic Insert

The operating elements of the electronic insert are protected by a cover. This can be raised by inserting a small screwdriver into a slit at the edge. The inside of the cover has symbols printed on it that serve as a quick operating manual.

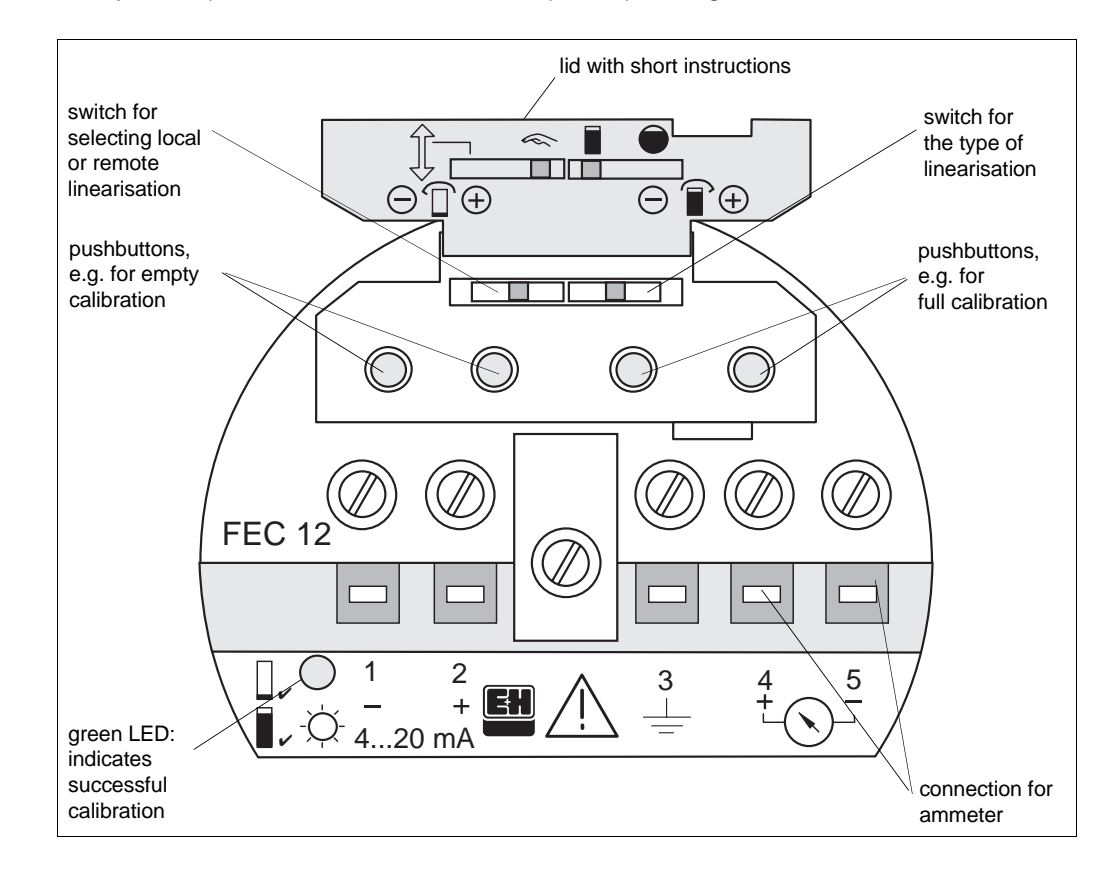

Switches

The lefthand switch selects whether the linearisation is to be carried out remotely with the handheld terminal or locally with the FEC 12 operating elements. If linearisation at the FEC 12 is required, then one of two stored linearisation modes in the electronic insert is activated (vertical vessel with linear characteristics or horizontal cylinder) at the righthand switch.

**Pushbuttons** 

Calibration, locking and reset to factory-set values are carried out at the FEC 12 by using the four pushbuttons (see Section 4).

### Basic Operation:

The pushbuttons marked with (+) increase current and those marked (-) decrease current. Punching the pushbuttons produces a step-wise change. The smallest resolution possible is 0.014 mA. If the pushbutton is pressed continuously, then the current also changes continuously until the pushbutton is released. The change begins slowly and gradually increases in speed and so quickly passes through a wide range. Just before reaching the value required, the pushbutton for fine resolution. If the value required is overrun, then correct for it by pressing the pushbutton for the other direction.

Fig. 6 Operating elements on the FEC 12 electronic insert

# 3.2 HART Communicator DXR 275

When the lefthand switch is set to remote linearisation (arrow symbol), the FEC 12 electronic insert can be calibrated using the HART Communicator handheld terminal. The terminal communicates with the electronic insert over the power/signal cable. The operating manual for the HART Communicator describes its operation. Some knowledge of operating the HART Communicator is assumed for the following section.

## Note!

When calibrating the FEC 12 electronic insert, the following sections will assume the operating steps given below. They apply to all instructions and will, therefore, no longer be given in this manual:

- First step: Move from the "MATRIX GROUP SEL." menu to the next higher menu with the  $\rightarrow$  arrow key.
- Last step: Return to the "Online" menu with F3 [HOME].

# 3.3 HART Menu Structure

All parameters of the FEC 12 can be addressed by the menu structure using the handheld terminal. The following diagram shows the menu structure of the HART protocol for the FEC 12 electronic insert. Each field in the menu structure can be selected using the arrow or numeric keys on the handheld terminal.

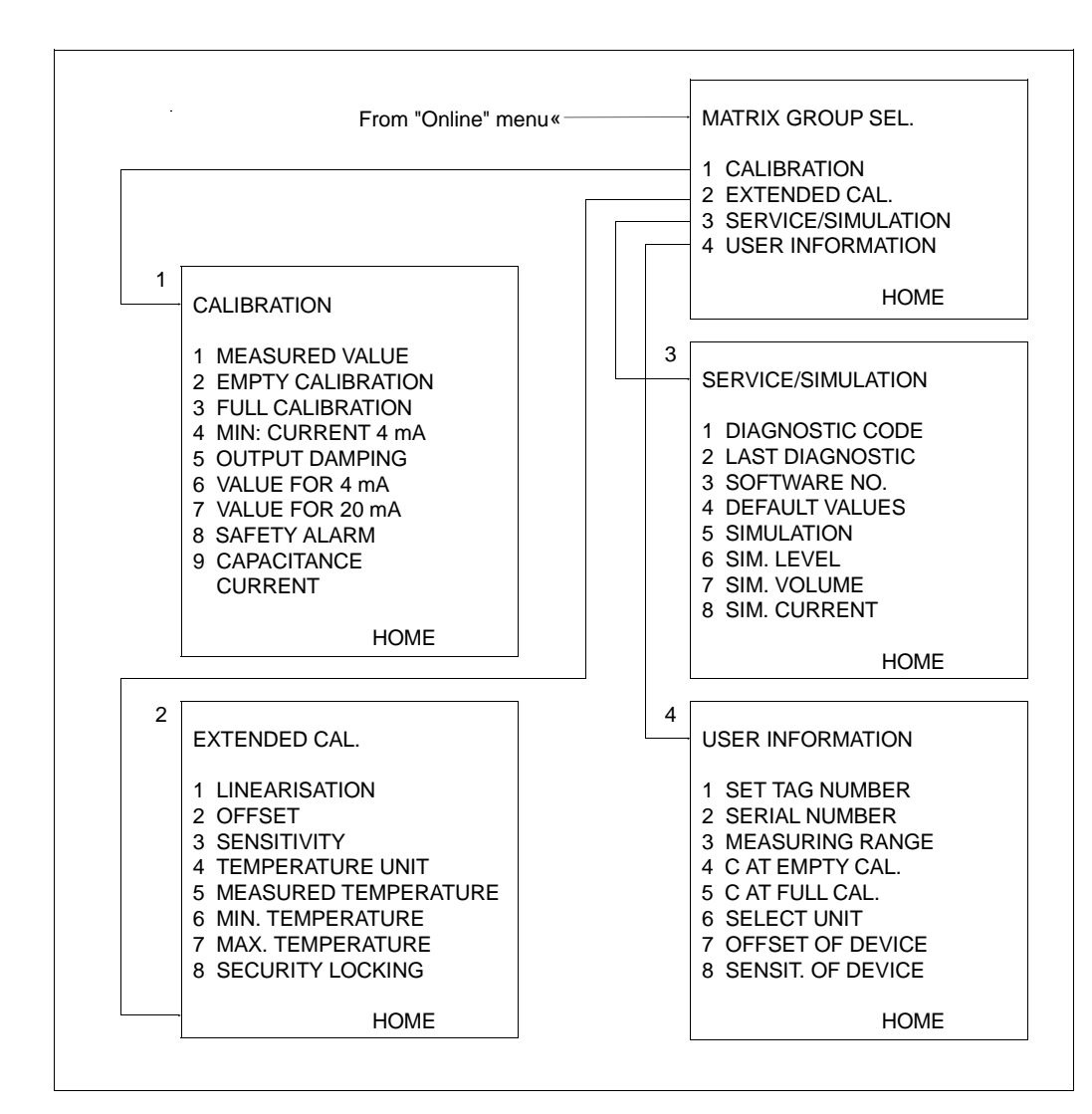

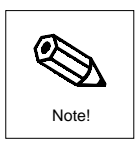

Fig. 7 Menu structure for the HART Communicator handheld terminal

# 4 Calibrating

This section deals with the basic settings necessary for the electronic insert to convert capacitance values into correct data on level or volume, which can then be shown on a display unit (e.g. meter or handheld terminal). The electronic insert can carry out basic settings in two ways:

- On site at the electronic insert itself or
- On the handheld terminal.

The initial basic settings can also be carried out locally at the electronic insert and then later with the handheld terminal for, e.g. setting the type of linearisation (Note: the electronic insert must not be locked).

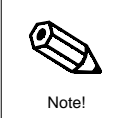

### Note!

- After completing calibration the matrix should then be locked (see Section 5.1). After locking, all entries can be called up and displayed but no longer changed.
- The values entered can be written in the table below so that the identical values can again be entered if the electronic insert is replaced. A complete recalibration is not then required (see also Section 6).

# 4.1 Basic Calibration at the FEC 12 Electronic Insert

The following entries are required for basic calibration of the electronic insert:

- Type of linearisation
- Empty calibration
- Full calibration

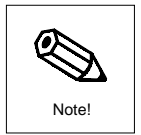

#### Note!

- If an initial calibration is not to be carried out, but instead a recalibration of the system, then a reset the electronic insert first.
- This also applies when it is not clear if the electronic insert is calibrated with factory settings (see following section). Unwanted settings may result and lead to incorrect measured values.

Reset (recall of factory settings)

Press the pushbuttons for empty calibration (-) and for full calibration (-) simultaneously for approx. 5 s. This produces the following factory settings:

| Significance          | Factory settings | Entered values |
|-----------------------|------------------|----------------|
| Empty calibration [%] | 0.0              |                |
| Full calibration [%]  | 100.0            |                |
| Min. current 4 mA     | off              |                |
| Output damping [s]    | 1                |                |
| Value for 4 mA [%]    | 0.0              |                |
| Value for 20 mA [%]   | 100.0            |                |
| Safety alarm          | max (110 %)      |                |
| Linearisation         | linear           |                |
| Offset [pF]           | 349.90           |                |
| Sensitivity [pF/%]    | 16.49            |                |
| Set tag number        | ·,               |                |
| Select unit           | %                |                |

Two types of linearisation can be selected:

- Vessel characteristics as linear
- Vessel characteristics as a horizontal cylinder

Use the lefthand switch to select whether linearisation is to be carried out at the electronic insert or by the handheld terminal. If the switch is moved to the right, then linearisation is carried out at the electronic insert. The handheld terminal cannot now change the setting. If the switch is moved to the left, then linearisation must be carried out with the handheld terminal and the switch on the right remains inactive.

Select the type of linearisation for local calibration using the righthand switch. When it is moved to the left, then the level (output current) is proportional to volume, i.e. the cross-section of the vessel should be constant over its entire length. When it is moved to the right, then linearisation is set for a horizontal cylinder, and the measured value supplied corresponds directly to a percent of full volume.

With the vessel empty (0 %) both pushbuttons on the left (-) and (+) are pressed simultaneously in order to set the signal current to the 4 mA lower value. The green LED lights up to acknowledge that the setting has been accepted. Only when the green LED goes out is the correct current value of 4 mA shown on the ammeter.

With the vessel full (100 %) both pushbuttons on the right (-) and (+) are pressed simultaneously in order to set the signal current to the 20 mA upper value. The green LED lights up to acknowledge that the setting has been accepted. Only when the green LED goes out is the correct value of 20 mA shown on the ammeter.

In this case, the level of product in the vessel must be known as accurately as possible and should not be too high. A level which is too high reduces the accuracy of the zero point (corresponding to an empty vessel). An ammeter must be connected to the electronic insert at Terminals 4 - 5.

Assuming that the level is at 15 %, the current value corresponding to a 15% level must now be determined. The lower current value can be varied by pressing the two pushbuttons on the left. The following calculation is used:

- ① The lower current value (= empty vessel, 0 %) is 4 mA.
- 2 The upper current value (= full vessel, 100 %) is 20 mA.
- ③ This gives a measuring range ('span') of 16 mA for a change from 0 to 100 % or a 0.16 mA increase in current for every 1 % rise in level.
- For a 15 % level, this is 15 % x 0.16 mA/% or 2.4 mA. This must be added to the 4 mA to give the current value required:
   2.4 mA + 4 mA = 6.4 mA
- The value 6.4 mA (check with the ammeter) is set by pressing the two pushbuttons on the left. Pressing pushbutton (+) increases the current and pressing pushbutton (-) decreases the current.

## Note!

- No indication is given on the green LED when using this procedure.
- If the operating status is unclear due to an incorrect setting, then all settings should be reset to factory-set values and the basic calibration carried out again.

#### **Selecting linearisation**

Alternative procedure: calibration with the

vessel almost empty

Note

| Alternative procedure:<br>calibration with the<br>vessel almost full | The level of the vessel must be known as accurately as possible and should be as high as possible. A level which is too low reduces the accuracy of the upper point (corresponding to a full vessel). An ammeter must be connected to the electronic insert at Terminals 4 - 5.                                                                                                    |  |
|----------------------------------------------------------------------|----------------------------------------------------------------------------------------------------|--|
|                                                                      | Assuming that the level is at 90 %, the current value corresponding to a 90 % level must now be determined. The upper current value can be varied by pressing the two pushbuttons on the right. The following calculation is used:                                                                                                    |  |
|                                                                      | <ol> <li>The lower current value (= empty vessel, 0 %) is 4 mA.</li> <li>The upper current value (= full vessel, 100 %) is 20 mA.</li> <li>This gives a measuring range ('span') of 16 mA for a change from 0 to 100 % or<br/>a 0.16 mA increase in current for every 1 % rise in level.</li> <li>For a 90 % level this is 90 % x 0.16 mA/% or 14.4 mA. This must be added to the<br/>4 mA to give the current value required:<br/>14.4 mA + 4 mA = 18.4 mA<br/>(The upper current value can also be used and<br/>10 % x 0.16 mA/% = 1.6 mA is to be subtracted from 20 mA)</li> <li>The value 18.4 mA (check with the ammeter) is set by pressing the two pushbut-<br/>tons on the right. Pressing pushbutton (+) increases the current and pressing<br/>pushbutton (-) decreases the current</li> </ol> |  |
| Note!                                                                | <ul> <li>Note!</li> <li>No indication is given on the green LED when using this variation.</li> <li>If the operating status is unclear due to an incorrect setting, then all settings should be reset to factory-set values and the basic calibration carried out again.</li> </ul>                                                                                                    |  |
| Locking the parameters                                               | Press simultaneously the pushbutton for empty calibration (+) and the pushbutton for full calibration (-). The settings of the electronic insert can now be called up at any time using the handheld terminal but not changed. This condition is indicated in the handheld terminal by the appearence of the code 9999 in Menu Level 2 "EXTENDED CALIBRATION", Field 8 "SECURITY LOCKING" (see Section 5).                                                                                                    |  |
| Unlocking the parameters                                             | Press simultaneously the pushbutton for empty calibration (-) and the pushbutton for full calibration (+). All settings of the electronic insert can now be called up and changed using the handheld terminal. This condition is indicated in the handheld terminal by the appearence of the code 12 in Menu Level 2 "EXTENDED CALIBRATION", Field 8 "SECURITY LOCKING" (see Section 5).                                                                                                    |  |

# 4.2 Basic Settings using the HART Communicator DXR 275

The FEC 12 allows calibration in % only. A remote calibration from the handheld allows, e.g. technical units to be displayed. If a recalibration is to be carried out, then a reset should be done first. The parameters of the electronic insert must not be locked, see above!

### Note!

When calibrating the FEC 12 electronic insert, the following sections will assume the operating steps given below. They apply to all instructions and will, therefore, no longer be given in this manual:

- First step: Move from the "MATRIX GROUP SEL." menu to the next higher menu with the  $\rightarrow$  arrow key.
- Last step: Return to the "Online" menu with F3 [HOME].

| <b>Step</b> | <b>Entry</b> | Cursor in display at | Significance            |
|-------------|--------------|----------------------|-------------------------|
| 1           | 3            | SERVICE/SIMULATION   |                         |
| 2           | 4            | DEFAULT VALUES       |                         |
| 3           | 12           | 12                   | Code number for reset   |
| 4           | F4 [ENTER]   |                      | Confirms entry          |
| 5           | F2 [SEND]    |                      | Value to be transmitted |

The factory settings given on reset are shown in the following table:

| Menu<br>field | Significance          | Factory setting | Values<br>entered |
|---------------|-----------------------|-----------------|-------------------|
| 1; 2          | EMPTY CALIBRATION [%] | 0.0             |                   |
| 1; 3          | FULL CALIBRATION [%]  | 100.0           |                   |
| 1; 4          | MIN. CURRENT 4 mA     | OFF             |                   |
| 1; 5          | OUTPUT DAMPING [s]    | 1               |                   |
| 1; 6          | VALUE FOR 4 mA [%]    | 0.0             |                   |
| 1; 7          | VALUE FOR 20 mA [%]   | 100.0           |                   |
| 1; 8          | SAFETY ALARM          | MAX (110 %)     |                   |
| 2; 1          | LINEARISATION         | LINEAR          |                   |
| 2; 2          | OFFSET [pF]           | 349.90          |                   |
| 2; 3          | SENSITIVITY[pF/%]     | 16.49           |                   |
| 4; 1          | SET TAG NUMBER        | ,,              |                   |
| 4; 6          | SELECT UNIT           | %               |                   |

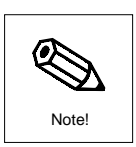

## Reset (factory settings)

Selecting linearisation Two vessel characteristics are available: linear or horizontal cylinder

#### Note!

• The switch on the left on the FEC 12 electronic insert must be moved to the left so that linearisation can be carried out remotely with the handheld terminal.

| 1       2       EXTENDED CALIBRATION       Extended         2       1       LINEARISATION       Selectir         e.g. LINEAR       Level is       i.e. the         3       HORIZ. CYL.       Horizon         4       F4 [ENTER]       Confirm | ed calibration<br>ng linearisation<br>s proportional to volume,<br>cross-section of the vessel remains<br>nt over the entire distance<br>ntal cylinder : the measured value<br>corresponding to volume<br>ns entry, value to be transmitted |
|----------------------------------------------------------------------------------------------------|----------------------------------------------------------------------------------------------------|
|----------------------------------------------------------------------------------------------------|----------------------------------------------------------------------------------------------------|

Empty and full calibration

| <b>Step</b><br>1<br>2<br>3 | <b>Entry</b><br>1<br>2<br>0.0 | Cursor in display at<br>CALIBRATION<br>EMPTY CALIBRATION<br>0.0 | <b>Significance</b><br>Basic calibration<br>Empty calibration<br>Vessel is empty, a 4 mA signal is output<br>at the entered level or volume |
|----------------------------|-------------------------------|-----------------------------------------------------------------|----------------------------------------------------------------------------------------------------|
| 4                          | F4 [ENTER]                    |                                                                 | Confirms entry, value to be transmitted                                                                                                    |
| 5                          | 3                             | FULL CALIBRATION                                                | Full calibration                                                                                                    |
| 6                          | 100.0                         | 100.0                                                           | Vessel is full, a 20 mA signal is output<br>at the entered level or volume                                                                  |
| 7                          | F4 [ENTER]                    |                                                                 | Confirms entry, value is transmitted                                                                                                    |

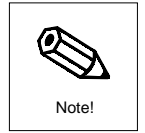

#### Note!

• You can also calibrate in technical units, see also 4 mA/20 mA value, p 13. In this case, if a horizontal cylinder is selected, the entries must be made in volume units!

# 4.3 Extended Calibration using the HART Communicator 275

#### 4 mA threshold

The factory settings allow a current range from 3.8 mA to 20 mA and larger. Since a current less than 4 mA could result in unwanted responses by process control systems, it is possible to set a threshold of 4 mA on the current output, below which it cannot fall.

| <b>Step</b><br>1<br>2 | <b>Entry</b><br>1<br>4 | Cursor in display at<br>CALIBRATION<br>MIN. CURRENT 4 mA<br>ON | <b>Significance</b><br>Basic calibration<br>Current output at minimum 4 mA<br>Threshold is at 4.0 mA |
|-----------------------|------------------------|----------------------------------------------------------------|----------------------------------------------------------------------------------------------------|
| 3<br>4                | F4 [ENTER]             | OFF                                                            | Current range begins at 3.8 mA<br>Confirms entry, value is transmitted                               |

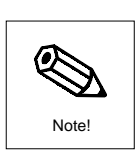

#### Note!

• At factory setting the 4 mA threshold is switched off

The output damping is set in the factory at 1 s and affects the speed at which the current output responds to a change in level. When there is a sudden jump from empty to full in the vessel, after 1 s the current display reaches 63% or 14.08 mA of the set point (1\*output damping). After 5 s (5\*output damping) it reaches 99 % or 19.84 mA. If a larger output damping is set, then these display times are correspondingly longer.

The output damping can be selected between the range 0 and 40 s. For liquids, the turbulence can cause the display to be unstable. Increasing the output damping with the handheld terminal cancels this effect.

| Step | Entry      | Cursor in display at | Significance                   |
|------|------------|----------------------|--------------------------------|
| 1    | 1          | CALIBRATION          | Basic setting                  |
| 2    | 5          | OUTPUT DAMPING       | Setting the output damping     |
|      |            | 1 s                  | (Factory setting 1 s)          |
| 3    | e.g. 2     | 2                    | Sets the output damping to 2 s |
| 4    | F4 [ENTER] |                      | Confirms entry                 |
| 5    | F2 [SEND]  |                      | Value is transmitted           |
| 1    |            |                      |                                |

If another value instead of 0 (= empty vessel) is to be displayed, then the value can be entered here. The units are changed from % in the "SELECT UNIT" menu.

| Step | Entry      | Cursor in display at | Significance                                    |
|------|------------|----------------------|-------------------------------------------------|
| 1    | 1          | CALIBRATION          | Basic setting                                   |
| 2    | 6          | VALUE FOR 4 mA       | Value for 4 mA                                  |
| 3    | e.g. 20.0  | 20.0                 | Value is displayed if the current value is 4 mA |
| 4    | F4 [ENTER] |                      | Confirms entry                                  |
| 5    | F2 [SEND]  |                      | Value is transmitted                            |
|      |            |                      |                                                 |

Value for 20 mA If another value instead of 100 (= full vessel) is to be displayed, then the value can be entered here. The units are changed from % in the "SELECT UNIT" menu (see below).

| <b>Step</b> 1 2 3 4 | Entry<br>1<br>7<br>e.g. 80.0<br>F4 [ENTER] | Cursor in Display at<br>CALIBRATION<br>VALUE FOR 20 mA<br>80.0 | <b>Significance</b><br>Basic setting<br>Value for 20 mA<br>Value is displayed,<br>if the current value is 20 mA<br>Confirms entry |
|---------------------|--------------------------------------------|----------------------------------------------------------------|----------------------------------------------------------------------------------------------------|
| 4                   | F4 [ENTER]                                 |                                                                | Confirms entry                                                                                                    |
| 5                   | F2 [SEND]                                  |                                                                | Value is transmitted                                                                                                    |

Instead of giving the results in %, the following units may be selected:

| Level:  | cm  | dm | m   | inch | ft |     |        |       |
|---------|-----|----|-----|------|----|-----|--------|-------|
| Volume: | 1   | hl | cm3 | dm3  | m3 | ft3 | us_gal | i_gal |
| Weight: | ton | kg | t   | lb.  |    |     |        |       |

| <b>Step</b><br>1<br>2 | Entry<br>4<br>6 | Cursor in display at<br>USER INFORMATION<br>SELECT UNIT<br>% | <b>Significance</b><br>User information<br>Select units<br>Factory setting |
|-----------------------|-----------------|--------------------------------------------------------------|----------------------------------------------------------------------------|
| 3                     | 🔶 e.g.10x       | m3                                                           | Volume display in m3                                                       |
| 4                     | F4 [ENTER]      |                                                              | Confirms entry                                                             |
| 5                     | F2 [SEND]       |                                                              | Value to be transmitted                                                    |

# **Output damping**

#### Selecting units

## Value for 4 mA

# 5 Entries for the Measuring Point

# 5.1 Locking/Unlocking Parameters

Locking

The parameters can be locked from the handheld terminal by entering a code number between 1 and 11 or between 13 and 9998: all settings in the electronic insert are protected from being altered. If the code number 9999 is shown in the display, then locking has been activated at the electronic insert by pushbutton.

| <b>Step</b> | <b>Entry</b>          | Cursor in Display at | <b>Significance</b>                                                                             |
|-------------|-----------------------|----------------------|-------------------------------------------------------------------------------------------------|
| 1           | 2                     | EXTENDED CALIBRATION | Extended calibration                                                                            |
| 2           | 8                     | SECURITY LOCKING     | Locking                                                                                         |
| 3<br>4      | e.g. 35<br>F4 [ENTER] | 12<br>35             | No locking activated<br>Selected code number for locking<br>Confirms entry, valueis transmitted |

With the exception of "SECURITY LOCKING" all fields can be viewed but not changed..

Unlocking

Locking can be again cancelled by entering the code number 12. This does not apply if the locking was activated at the electronic insert. This is indicated by the code number 9999 in the menu field.

| Step | Entry Curs | sor in Display at    | Significance                            |
|------|------------|----------------------|-----------------------------------------|
| 1    | 2          | EXTENDED CALIBRATION | Extended calibration                    |
| 2    | 8          | SECURITY LOCKING     | Locking                                 |
|      | e.g. 35    | 35                   | Selected code number for locking        |
| 3    | 12         | 12                   | Code number for unlocking               |
| 4    | F4 [ENTER] |                      | Confirms entry, value to be transmitted |
|      |            |                      |                                         |

# 5.2 Tag Number

A measuring point number ("SET TAG NUMBER") can be assigned to the electronic insert by using the handheld terminal. This consists of 8 ASCII characters. This measuring point tag serves to identify different electronic inserts connected to the same power line as every electronic insert has to have its own unique tag number.

| StepEntryCursor in Display atSig14USER INFORMATIONUs21SET TAG NUMBERLo3e.g. LIC10LIC10En4F4 [ENTER]Co | <b>Inificance</b><br>er information<br>cking<br>er up to 8 characters<br>nfirms entry, value is transmitted |
|----------------------------------------------------------------------------------------------------|----------------------------------------------------------------------------------------------------|
|----------------------------------------------------------------------------------------------------|----------------------------------------------------------------------------------------------------|

Output on alarm

Alarm indication

# 6 Diagnosis and Troubleshooting

# 6.1 Alarms

The following response is set in the factory: If the FEC 12 detects a fault, then the current output is set to 22 mA (=110 %) to enable process control systems to, e.g. assume a response.

If no alarm indication is to be given on an alarm, then "CONTINUE" can be set. In this case the FEC 12 continues to measure although the measured value is possibly incorrect.

Step Entry Cursor in Display to Significance 1 1 CALIBRATION Basic setting 2 8 SAFETY ALARM Output on alarm Output jumps to 22 mA (=110 %), factory set MAX (110%) Y 3 CONTINUE Continue measuring, no alarm indication F4 [ENTER] 4 Confirms entry 5 F2 [SEND] Value to be transmitted

# 6.2 Simulation

Simulation enables the current value coming from the electronic insert to be simulated. It can be used for checking the correct processing of probe signals, e.g. in a process control system. Simulation may also be necessary for tracing faults. No change in level is required to produce a different current value. The various types of simulation

- Level (LEVEL)
- Volume (VOLUME)
- Current (CURRENT)

are independent from one another and therefore none affects the others.

## Note!

- If simulation is activated, Warning E 613 is displayed to indicate this.
- The full simulation range is only available with a free probe, only a limited range is possible with a covered probe.
- On completion, switch off simulation again in order to continue normal measurement.

## Activate simulation as follows:

| be transmitted |
|----------------|
|                |

# Note!

## Simulation

**Simulation for level** Enter the level value to be simulated. The appropriate current is given by the electronic insert.

| Step | Entry Curs | sor in Display at  | Significance                            |
|------|------------|--------------------|-----------------------------------------|
| 1    | 3          | SERVICE/SIMULATION | Service/Simulation                      |
| 2    | 6          | SIM. LEVEL         | Simulation for level                    |
|      |            | e.g. 77.06         | Actual measured value is displayed      |
| 3    | e.g. 35.00 | 35.00              | Level to be simulated is entered        |
| 4    | F4 [ENTER] |                    | Confirms entry, value to be transmitted |
|      |            |                    |                                         |

Simulation for volume

Enter the volume value to be simulated. The appropriate current is given by the electronic insert.

| Step | Entry Cur  | sor in Display to  | Significance                            |
|------|------------|--------------------|-----------------------------------------|
| 1    | 3          | SERVICE/SIMULATION | Service/Simulation                      |
| 2    | 7          | SIM. VOLUME        | Simulation of volume                    |
|      |            | e.g. 77.06         | Actual measured value is displayed      |
| 3    | e.g. 5.00  | 5.00               | Volume to be simulated is entered       |
| 4    | F4 [ENTER] |                    | Confirms entry, value to be transmitted |
|      |            |                    |                                         |

#### Simulation for current

Enter directly the current value to be simulated.

| Step | Entry Cur  | sor in Display at  | Significance                            |
|------|------------|--------------------|-----------------------------------------|
| 1    | 3          | SERVICE/SIMULATION | Service/Simulation                      |
| 2    | 7          | SIM. CURRENT       | Simulation of current output            |
|      |            | e.g. 17.02         | Actual measured value is displayed      |
| 3    | e.g. 8.00  | 8.00               | Current to be simulated is entered      |
| 4    | F4 [ENTER] |                    | Confirms entry, value to be transmitted |
|      |            |                    |                                         |

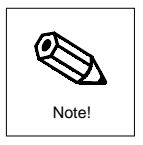

#### Note!

The values entered during simulation are stored until simulation is again switched off.

# 6.3 Description of Fault Responses, Error Messages

| Error<br>code | Significance                                                                                                    |
|---------------|----------------------------------------------------------------------------------------------------|
| 103           | Initialisation activated                                                                                                    |
| 106           | Check sum error<br>This appears during the download, and remians if the download is not completed<br>correctly. A new and successful download or reset deletes the error message.               |
| 116           | Error in download format                                                                                                    |
| 204           | Measuring capacitance too large (larger than 2000 pF)                                                                                                    |
| 613           | Simulation switched on                                                                                                    |
| 615           | The actual calibration at 4 mA produces an initial capacitance<br>larger than 350 pF. It cannot be altered further.<br>A reset deletes the error message.                                       |
| 616           | The actual calibration at 20 mA produces a total capacitance<br>larger than 2000 pF. It cannot be altered further.<br>A reset deletes the error message.                                        |
| 617           | The actual calibration produces a difference in capacitance ('span') of less than 10 pF between initial and total capacitance. It cannot be altered further. A reset deletes the error message. |
| 618           | Process-specific sensitivity too large                                                                                                    |
| 620           | The current lies outside the permitted range (4.0 20 mA or 3.8 20 mA). It has no relationship to the measured value.                                                                            |

# 6.4 Replacing the FEC 12 Electronic Insert

### Note!

If you want to transmit the settings of the old electronic insert into a new electronic insert, then please note the following section.

- Disconnect the power supply cable from the old electronic insert
- Loosen the central mounting screw
- Remove the electronic insert
- Plug in the new electronic insert
- Screw down the central mounting screw securely
- Connect the power cable to the electronic insert

# 6.5 Transmitting Basic Settings

The recalibration procedure can be dispensed when replacing an electronic insert. Call up the setting for offset and sensitivity using the handheld terminal, replace the electronic insert, and then enter both settings in the new electronic insert.

The offset value indicates zero point calibration and is given as the capacitance value (initial capacitance). The value for sensitivity is the difference between the initial and total capacitance ('span') divided by 100.

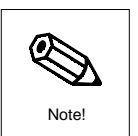

Removal

Insertion

Calling up offset and sensitivity

Calling up offset and sensitivity (cont.)

Entering offset and sensitivity

| <b>Step</b><br>1<br>2 | <b>Entry</b><br>2<br>2 | Cursor in Display to<br>EXTENDED CALIBRATION<br>OFFSET | Significance<br>Extended calibration<br>Offset of electronic insert |
|-----------------------|------------------------|--------------------------------------------------------|---------------------------------------------------------------------|
| 3                     | E3 (ESC)               | e.g. 63.43<br>OFFSET                                   | Record value for offset                                             |
| 4                     | 3                      | SENSITIVITY<br>e.g. 2.02                               | Sensitivity of electronic insert<br>Record value for sensitivity    |
| 5                     | F3 [ESC]               | SENSITIVITY                                            | ,                                                                   |
| Step                  | Entry Cur              | sor in Display to                                      | Significance                                                        |
| 1                     | 2                      | EXTEND. CALIBRATION                                    | Extended calibration                                                |
| 2                     | 2                      | OFFSET                                                 | Offset                                                              |
|                       | 63.43                  | 63.43                                                  | Enter recorded value for offset                                     |
| 3                     | F4 [ENTER]             | OFFSET                                                 | Confirms entry                                                      |
| 4                     | 3                      | SENSITIVITY                                            | Sensitivity                                                         |
|                       | 2.02                   | 2.02                                                   | Enter recorded value for sensitivity                                |

All settings can be transmitted from one electronic insert to another. Please see following section.

Confirms entry

Value to be transmitted

# 6.6 Transmitting All Settings

F4 [ENTER] SENSITIVITY

F2 [SEND]

5

6

All settings stored in an electronic insert can be transmitted to another electronic insert using the HART Communicator handheld terminal. The procedure begins with an upload with the data from the old FEC 12 to the handheld terminal. Once the upload has been completed, a download is is made and all data are transmitted from the handheld terminal to the new FEC 12.

| <b>Step</b><br>D | Entry     | <b>Display</b><br>MATRIX GROUP SEL. | Significance                                                        |
|------------------|-----------|-------------------------------------|---------------------------------------------------------------------|
| 1                | ÷         | Online                              | Higher menu level                                                   |
| 2                | 3         | Transfer                            | Data transfer                                                       |
|                  |           | Device to Memory                    | Upload: Loading data into the memory<br>of the handheld terminal    |
| 3                | 1         | Looking for a device                | Looking for an electronic insert                                    |
|                  |           | Save data from device               |                                                                     |
|                  |           | to configuration memory             | Ready for receiving data                                            |
| 4                | F3 [SAVE] | Overwrite existing                  |                                                                     |
|                  |           | configuration memory                | Prompts confirmation                                                |
| 5                | F1 [YES]  | Device to Memory                    | Data of the electronic insert now in<br>memory of handheld terminal |

# Data loaded into the HART Communicator

Upload

(loading data into the handheld terminal)

- 1 Set Tag Number
- 2 Select Unit
- 3 Output Damping
- 4 Safety Alarm
- 5 Min Current 4 mA
- 6 Value for 4 mA7 Value for 20 mA
- 8 Linearisation
- 8 Linearisation
- 9 Offset
- 10 Sensitivity
- 11 Temperature Unit
- 12 Descriptor
- 13 Message
- 14 Date
- 15 Poll addr

## You must first move to the "Offline Configure" menu before carrying out a download. Download

| Step | Entry | Display           | Significance |  |
|------|-------|-------------------|--------------|--|
| 0    |       | MATRIX GROUP SEL. |              |  |
| 1    | ÷     | Online            |              |  |
| 2    | 1     | Offline           |              |  |
| 3    | 1     | Offline Configure |              |  |
| 4    | 1     | New Device or     |              |  |
|      | 2     | Last Device       |              |  |

The data you wish to be transmit to another electronic insert can be collected in this menu.

| 1 New Device  | $\rightarrow$ | This option enables a new electronic insert to be calibrated.           |
|---------------|---------------|-------------------------------------------------------------------------|
| 2 Last Device | $\rightarrow$ | This option enables variables to be edited and changed after an upload. |

There are four function keys within this menu:

| HELP (F1) | - | Online help. Help describes the variable shown in the display                        |
|-----------|---|--------------------------------------------------------------------------------------|
| SEND (F2) | - | Marks the variable in the display for the download and then marks the next variable. |
| EDIT (F3) | - | The variable can be edited and is marked for download once RETURN (F4) is pressed.   |
| SKIP (F4) | - | The variable is skipped (not marked for download). The next variable is then marked. |

The "Offline" menu is displayed after the last variable. The parameters are now stored in the HART Communicator and are ready for a download into an electronic insert. After marking has been carried out, downloads can be carried out without first marking the variables again.

| Step<br>0 | Entry     | <b>Display</b><br>MATRIX GROUP SEL.                                | Significance                                     |
|-----------|-----------|--------------------------------------------------------------------|--------------------------------------------------|
| 1         | ←         | Online                                                             | Main menu level                                  |
| 2         | 3         | Transfer<br>Device to Memory                                       | Data transfer                                    |
| 3         | 2         | Memory to Device                                                   | Download:<br>Loading data into electronic insert |
|           |           | Looking for a device<br>Download data from<br>configuration memory | Looking for a device                             |
|           |           | to device                                                          | Ready for data transmission                      |
| 4         | F3 [SEND] | Sending data to device                                             | Data now stored in electronic insert             |

Download (loading data into the electronic insert) Austria Endress+Hauser Ges.m.b.H. Wien Tel. (01) 8 80 56-0, Fax (01) 8 80 56-35

Belarus Belorgsintez Minsk Tel. (0172) 508473, Fax (0172) 508583

Belgium / Luxemburg Brussels Tel. (02) 2 48 06 00, Fax (02) 2 48 05 53

Bulgaria INTERTECH-AUTOMATION Sofia Tel. (02) 66 48 69, Fax (02) 9 63 13 89

Croatia Endress+Hauser GmbH+Co. Zagreb Tel. (01) 6 63 77 85, Fax (01) 6 63 78 23

Cyprus I+G Electrical Services Co. Ltd. Tel. (02) 484788, Fax (02) 484690

Czech Republic Endress+Hauser GmbH+Co. Praha

Tel. (026) 6784200, Fax (026) 6784179 Denmark Endress+Hauser A/S

Søborg Tel. (70) 131132, Fax (70) 132133 Estonia

ELVI-Aqua Tartu Tel. (7) 44 16 38, Fax (7) 44 15 82

Finland Endress+Hauser Oy Espoo Tel. (09) 8 67 67 40, Fax (09) 86 76 74 40

France Endress+Hauser S.A. Huningue Tel. (389) 696768, Fax (389) 694802

Germany □ Endress+Hauser Messtechnik GmbH+Co. Weil am Rhein Tel. (07621) 975-01, Fax (07621) 975-555

Great Britain Endress+Hauser Ltd. Manchester Tel. (0161) 2865000, Fax (0161) 9981841

Greed I & G Building Services Automation S.A. Athens Tel. (01) 9241500, Fax (01) 9221714

Hungary Mile Ipari-Elektro Budapest Tel. (01) 2 61 55 35, Fax (01) 2 61 55 35

Iceland BII ehf Reykjavik Tel. (05) 61 96 16, Fax (05) 61 96 17

Ireland Flomeaco Company Ltd. Kildar Tel. (045) 868615, Fax (045) 868182

 Italy

 □ Endress+Hauser S.p.A.

 Cernusco s/N Milano

 Tel. (02) 92192-1, Fax (02) 92192-362

Latvia Rino TK Riga Tel. (07) 31 5087, Fax (07) 31 5084

Lithuania UAB "Agava" Kaunas Tel. (07) 202410, Fax (07) 207414

http://www.endress.com

Netherlands Endress+Hauser B.V. Tel. (035) 6958611. Fax (035) 6958825

Norway ☐ Endress+Hauser A/S Tranby Tel. (032) 859850, Fax (032) 859851

Poland Endress+Hauser Polska Sp. z o.o. Warszawy Tel. (022) 7 20 10 90, Fax (022) 7 20 10 85

Portugal Tecnisis - Tecnica de Sistemas Industriais

Linda-a-Velha Tel. (21) 4267290, Fax (21) 4267299 Romania Romconseng S.R.L. Bucharest Tel. (01) 4101634, Fax (01) 4112501

Russia Endress+Hauser Moscow Office Moscow Tel. (095) 1587564, Fax (095) 1589871

Slovakia Transcom Technik s.r.o. Bratislava Tel. (7) 44888684, Fax (7) 44887112

Slovenia Endress+Hauser D.O.O. Ljubljana Tel. (01) 5192217, Fax (01) 5192298

Spain Spann □ Endress+Hauser S.A. Sant Just Desvern Tel. (93) 4803366, Fax (93) 4733839

Sweden Endress+Hauser AB Sollentuna Tel. (08) 55 51 16 00, Fax (08) 55 51 16 55

Switzerland □ Endress+Hauser AG Reinach/BL 1 Tel. (061) 7 15 75 75, Fax (061) 7 11 16 50

Turkey Intek Endüstriyel Ölcü ve Kontrol Sistemleri Istanbul Istanbul Tel. (0212) 2751355, Fax (0212) 2662775

Ukraine Photonika GmbH Kiev Tel. (44) 26881, Fax (44) 26908

Yugoslavia Rep. ris d.o.o Beograd Tel. (11) 4 44 19 66, Fax (11) 4 44 19 66

#### Africa

Egypt

Heliopolis/Cairo Tel. (02) 4179007, Fax (02) 4179008 Morocco Oussama S.A. asahlar

Tel. (02) 24 13 38, Fax (02) 40 26 57 South Africa Endress+Hauser Pty. Ltd.

Tel. (011) 2628000 Fax (011) 2628062 Tunisia

Controle, Maintenance et Regulation Tunis Tel. (01) 79 30 77, Fax (01) 78 85 95

#### America

12.97/MTM

Argentina Endress+Hauser Argentina S.A. Buenos Aires Tel. (01) 1 4522 7970, Fax (01) 1 4522 7909

**Bolivia** Tritec S.R.L. Cochabamba Tel. (042) 56993, Fax (042) 50981

Rrazil Samson Endress+Hauser Ltda. Sao Paulo Tel. (011) 50313455, Fax (011) 50313067

Canada Endress+Hauser I td Burlington, Ontario Tel. (905) 681 92 92, Fax (905) 681 94 44

Chile Endress+Hauser Chile Ltd. Santiago Tel. (02) 321-3009, Fax (02) 321-3025

Colombia Colsein Ltda Bogota D.C. Tel. (01) 2367659, Fax (01) 6104186

Costa Rica EURO-TEC S.A. San Jose Tel. (02) 961542, Fax (02) 961542

Ecuador Insetec Cia. Ltda Quito Tel. (02) 26 91 48. Fax (02) 46 18 33

Guatemala ACISA Automatizacion Y Control Industrial S.A. Ciudad de Guatemala, C.A. Tel. (03) 345985, Fax (03) 327431

Mexico Endress+Hauser S.A. de C.V. Mexico City Tel. (5) 5682405, Fax (5) 5687459

Paraguay Asuncion Tel. (021) 21 39 89, Fax (021) 22 65 83

Uruguay Circular S A Montevid Tel. (02) 92 57 85, Fax (02) 92 91 51

USA Endress+Hauser Inc. Greenwood, Indiana Tel. (317) 535-7138, Fax (317) 535-8498

Venezuela Controval C.A. Caracas Tel. (02) 9 44 09 66, Fax (02) 9 44 45 54

## Asia

China Endress+Hauser Shanghai Instrumentation Co. Ltd. Shanghai Tel. (021) 54902300, Fax (021) 54902303

Endress+Hauser Beijing Office Beijing Tel. (010) 68344058, Fax (010) 68344068

Hong Kong Endress+Hauser HK Ltd. Hong Kong Tel. 25 28 31 20, Fax 2865 41 71

India Endress+Hauser (India) Pvt. Ltd. Mumbai Tel. (022) 8521458, Fax (022) 8521927

Indonesia PT Grama Bazita

Jakarta Tel. (21) 7 97 50 83, Fax (21) 7 97 50 89

Japan Sakura Endress Co. Ltd. Tokyc Tel. (0422) 540613, Fax (0422) 550275

Malaysia Endress+Hauser (M) Sdn. Bhd. Petaling Jaya, Selangor Darul Ehsan Tel. (03) 7 33 48 48, Fax (03) 7 33 88 00 **Pakistan** Speedy Automation Karachi Tel. (021) 7722953. Fax (021) 7736884

Philippines □ Endress+Hauser Philippines Inc. = Metro Manila Tel. (2) 3723601-05, Fax (2) 4121944

Singapore Endress+Hauser (S.E.A.) Pte., Ltd. Singapore Tel. 5 66 82 22, Fax 5 66 68 48

South Korea Endress+Hauser (Korea) Co., Ltd. Seoul Tel. (02) 6587200. Fax (02) 6592838

Taiwan Kingjarl Corporation Taipei R.O.C. Tel. (02) 27 18 39 38, Fax (02) 27 13 41 90

Thailand Endress+Hauser Ltd. Bangkok Tel. (2) 9 96 78 11-20, Fax (2) 9 96 78 10

Vietnam Tan Viet Bao Co. Ltd. Ho Chi Minh City Tel. (08) 8335225, Fax (08) 8335227

Iran PATSA Co. Tehran Tel. (021) 8754748, Fax(021) 8747761

Israel Instrumetrics Industrial Control I to Netanya Tel. (09) 835 7090, Fax (09) 835 0619

Jordan A.P. Parpas Engineering S.A. Amman Tel. (06) 4643246, Fax (06) 4645707

Kingdom of Saudi Arabia Anasia Ind. Agencies Jeddah Tel. (02) 671 00 14, Fax (02) 672 59 29

Lebanon Network Engineering Jbeil Tel. (3) 94 40 80, Fax (9) 54 80 38

Sultanate of Oman Mustafa & Jawad Sience & Industry Co. L.L.C Ruw

Tel. 602009. Fax 607066 United Arab Emirates Descon Trading EST. Dubai

Tel. (04) 2653651, Fax (04) 2653264 Yemen Yemen Company for Ghee and Soap Industry

Tel. (04) 23 06 64, Fax (04) 21 23 38

#### Australia + New Zealand

Australia ALSTOM Australia Limited Milperra Tel. (02) 97 74 74 44, Fax (02) 97 74 46 67

New Zealand EMC Industrial Group Limited Auckland Tel. (09) 4155110, Fax (09) 4155115

#### All other countries

 Endress+Hauser GmbH+Co. Instruments International
 Weil am Rhein Germany Tel. (07621) 975-02, Fax (07621) 975-345

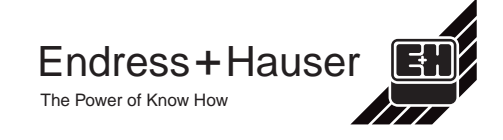

Members of the Endress+Hauser group

BA 148F/00/en/07.95 (b) 016700-1000 CCS/CV4.2

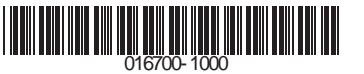